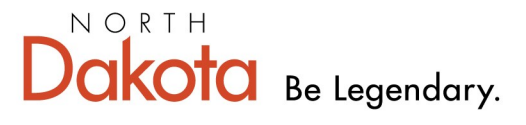

Health & Human Services

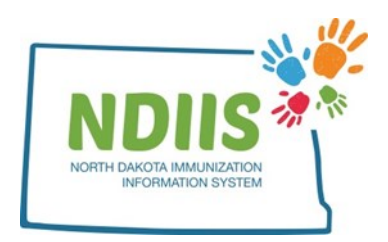

# North Dakota Immunization Information System: Managing Private Lot Information

Through the North Dakota Immunization Information System (NDIIS), providers can manage their private vaccine inventory. Each lot needs to be entered and edited by the provider through their **Lot Management** in the NDIIS.

## Adding a New Lot Record

1.) Click on the Lot Management hyperlink from the home screen

| North Dakota Immunization Information System |                            |                        |                                        |  |  |  |  |
|----------------------------------------------|----------------------------|------------------------|----------------------------------------|--|--|--|--|
| Help                                         |                            |                        |                                        |  |  |  |  |
| Provider: 0000- RG TEST PR                   | ovider ~                   |                        |                                        |  |  |  |  |
| Client                                       | Provider                   | Reminder/Recall        | VFC Vaccine                            |  |  |  |  |
| Search                                       | <ul> <li>Lookup</li> </ul> | Create Reminder-Recall | Vaccine Ordering, Returns and Wastages |  |  |  |  |
| Vaccine Management                           | Reports                    |                        |                                        |  |  |  |  |

2.) When the Lot Management window opens, click Add

- The system will automatically assign a Lot Code to the lot number and this field cannot be edited
- The system will also default the Lot Type field to "Normal" and this field cannot be edited

#### 3.) Fill in:

•

- Lot Number
  - The system will automatically add the word "Private" to the lot number once saved, so this does <u>not</u> need to be manually entered
- Manufacturer select from drop-down list
- Vaccine vaccine type, select from drop-down list
  - - Refer to the NDC Code help document to find out how convert a 10digit NDC to 11-digits to comply with NDIIS formatting requirements
- # of Vials
- Doses per Vial
- Cost per Dose
- Expiration Date

Required fields are marked with an asterisk (\*).

4.) Click *Save* to finish adding the lot to your NDIIS vaccine inventory

| Lot Code: 94565             |                               |   |
|-----------------------------|-------------------------------|---|
| * Lot Number: 0011AE        |                               |   |
| * Manufacturer: MERCK       | $\checkmark$                  |   |
| * Vaccine: MMR              | ~                             |   |
| * NDC Code: 000006-4681-00  |                               |   |
| # of Vials: 0               |                               |   |
| Doses per Vial: 0           |                               |   |
| Cost per Dose: 0.00         |                               |   |
| Lot Type: NORMAL 🗸          | Lot Code: 94565               |   |
| Expiration Date: 12/16/2013 | Lot Number: 0011AE - Private  | _ |
| Canal Change                | Manufacturer: MERCK           |   |
| Save Add Change Cancel      | Vaccine: MMR                  |   |
|                             | • NDC Code: 00006-4681-00     |   |
|                             | # of Vials: 0                 |   |
|                             | Doses per Vial:               |   |
|                             | Cost per Dose: 0.00           |   |
|                             | Lot Type: NORMAL              |   |
|                             | * Expiration Date: 12/16/2013 |   |
|                             |                               |   |

### **Changing a Lot Record**

Adjustments to inventory, if doses on hand in the NDIIS do not match actual doses on hand, must be done in **Provider Lot Distribution**.

Users are only able to make changes to private lot numbers. Changes to any publicly funded (i.e., state) lot number can only be made by NDHHS Immunization Unit staff.

1.) In the **Lot Management** window, select the lot number that needs editing from the Lot Number drop-down

#### 2.) Click Change

3.) If you are not allowed to change the lot record, the following message will display:

| NDIIS - Change Lot                             |     |
|------------------------------------------------|-----|
| Provider is not authorized to change this lot. |     |
| OK                                             |     |
|                                                | 11. |

If you are allowed to change the lot record, it will become available for you to edit

- 4.) Make any necessary changes to the record
- 5.) Click **Save** to update the record.

| Lot Number:       999MWTEST887 - Private         * Manufacturer:       MERCK         * Vaccine:       PCV13 (PNEUMOCOCCAL)         * NDC Code:       00005-1971-02         * of Vials:       4         Doses per Vial:       4         Cost per Dose:       0.00         MODMMU       Cost per Dose:         0.00       MODMMU                                                               | Lot Code:        | 100001                 |        | Lot Code:        | 100001                 |   |
|----------------------------------------------------------------------------------------------------|------------------|------------------------|--------|------------------|------------------------|---|
| Manufacturer:     MERCK     * Manufacturer:     MERCK       Vaccine:     PCV13 (PNEUMOCOCCAL)     * Vaccine:     PCV13 (PNEUMOCOCCAL)       NDC Code:     00005-1971-02     * NDC Code:     00005-1971-02       # of Vials:     4     # of Vials:     4       Doses per Vial:     4     Doses per Vial:     4       Cost per Dose:     0.00     Cost per Dose:     0.00                      | Lot Number:      | 999MWTEST887 - Private | ~      | * Lot Number:    | 999MWTEST887 - Private |   |
| Vaccine:         PCV13 (PNEUMOCOCCAL)              • Vaccine:         PCV13 (PNEUMOCOCCAL)           NDC Code:         00005-1971-02         • NDC Code:         00005-1971-02           # of Vials:         4         # of Vials:         4           Doses per Vial:         4         Doses per Vial:         4           Cost per Dose:         0.00         Cost per Dose:         0.00 | Manufacturer:    | MERCK                  | $\sim$ | * Manufacturer:  | MERCK                  | ~ |
| NDC Code:         00005-1971-02         * NDC Code:         00005-1971-02           # of Vials:         4         # of Vials:         4           Doses per Vial:         4         Doses per Vial:         4           Cost per Dose:         0.00         Cost per Dose:         0.00                                                                                                    | Vaccine:         | PCV13 (PNEUMOCOCCAL)   | $\sim$ | * Vaccine:       | PCV13 (PNEUMOCOCCAL)   | ~ |
| # of Vials:     4       Doses per Vial:     4       Cost per Dose:     0.00       Cost per Dose:     0.00                                                                                                    | NDC Code:        | 00005-1971-02          |        | * NDC Code:      | 00005-1971-02          |   |
| Doses per Vial:     4     Doses per Vial:     4       Cost per Dose:     0.00     Cost per Dose:     0.00                                                                                                    | # of Vials:      | 4                      |        | # of Vials:      | 4                      |   |
| Cost per Dose: 0.00 Cost per Dose: 0.00                                                                                                    | Doses per Vial:  | 4                      |        | Doses per Vial:  | 4                      |   |
|                                                                                                    | Cost per Dose:   | 0.00                   |        | Cost per Dose:   | 0.00                   |   |
| Lot Type: NORMAL V                                                                                                    | Lot Type:        | NORMAL 🗸               |        | Lot Type:        | NORMAL 🗸               |   |
| • Expiration Date: 06/30/2014 • Expiration Date: 06/30/2017                                                                                                    | Expiration Date: | 06/30/2014             |        | Expiration Date: | 06/30/2017             |   |
| Add Change Add Change Cancel                                                                                                    | Add Change       |                        |        | Save Add         | Change Cancel          |   |